## ETKA zu ETKA Bestellungen

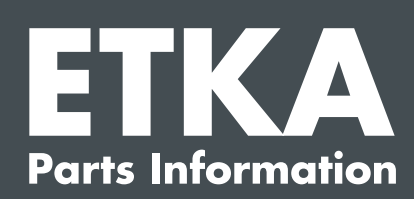

Anleitung

Sehr geehrte Damen und Herren, Sie können Bestellungen von Ihrem ETKA an andere ETKA Systeme (z. B. eigene Händler, externe Händler Ihrer Wahl) schicken.

## Voraussetzungen

- → Mindestens ein Benutzer muss über die Benutzerrolle Einkaufsleiter verfügen, um bei einer Bestellung neue Händler auswählen zu können.
- → Der Besteller muss über die Benutzerrolle Besteller in partslink24 verfügen, um ETKA zu ETKA Bestellungen zu tätigen.
- → Die Einstellung NORA Materialschein bearbeiten muss in ETKA unter Dienstprogramme > Einstellungen > NORA Materialschein Konfiguration aktiviert sein.

Sie können diese Rollen in partslink24 unter **Benutzer verwalten** den entsprechenden Benutzern zuweisen.

## Vorgehen

Die Bestellungen können vom Materialschein, Sammelbestellschein und NORA-Materialschein aus weitergeleitet werden. Die Vorgehensweise wird am Beispiel **Materialschein** erläutert, ist jedoch immer identisch.

| Materialschein ? |              |              |         |        |      |             |     |         |                   |         |              |        |           | ×                  |                |      |        |        |            |           |               |        |
|------------------|--------------|--------------|---------|--------|------|-------------|-----|---------|-------------------|---------|--------------|--------|-----------|--------------------|----------------|------|--------|--------|------------|-----------|---------------|--------|
|                  |              |              |         |        |      |             |     |         | BEARE             | BEITER  | Sturm        |        |           | MATERIALSCH        | IEIN 🔣         | Neu  |        |        | BE         | STAND VON | 26.03.2019 10 | :49:19 |
| NR 🛛             | ۵.6          | 0<br>AC814   | POSITIO | N      |      |             | ٥   | BENEN   | INUNG             |         |              | ∘ B    | EMERKUNG  | MODELLANGA         | BE ME          | ۰    | EUR •  | R °    | LAGERORT > | LAGER     | BESTAND       | DEPOT  |
|                  |              | 1            | 056     | 115 5  | 561  | G           |     | Ölfilte | er                |         |              |        |           |                    |                | 15   | 135,00 | 1      |            |           | +4014         |        |
| 2                |              |              | (AP)    | Polie  | ren  |             |     | Polie   | ren               |         |              | F      | leinigung |                    |                | 2    | 30,00  |        |            |           |               |        |
| ⊠ 3              |              | 1            | * 2GA   | 845 (  | 011  | Q           | NVB | Front   | scheibe           |         |              |        |           | 6                  | <sup>b</sup> h | 1    | 299,00 | 3      |            |           | nicht bekannt |        |
|                  |              |              |         |        |      |             |     | nicht   | vorbehandelt      |         |              |        |           |                    |                |      |        |        |            |           |               |        |
| × 4              |              |              | D       | 004 (  | 560  | М2          |     | 2K-S    | cheibenklebstoff- | Set     |              | 4      | 00ml      | 1                  | <sup>i</sup> n | 1    | 52,10  | 2      |            |           | nicht bekannt |        |
| ≍ 5              |              |              | D       | 009 2  | 200  | 02          |     | Prime   | er                |         |              | 1      | 0ml       | 6                  | h              | 1    | 8,15   | 3      |            |           | +102          |        |
| ⊠ 6              |              |              | D       | 009 4  | 101  | 04          |     | Reini   | gungslösung       |         |              | 2      | 50ml      | 6                  | h              | 1    | 27,60  | 3      |            |           | +33           |        |
| ⊠ 7              |              |              | D       | 009 5  | 500  | 25          |     | Appli   | kator             |         |              |        |           | 6                  | h              | 1    | 2,90   | 3      |            |           | +83           |        |
| 8 🗆              |              |              | 000     | 012 2  | 280  | А           |     | Appli   | kator             |         |              |        |           | 1                  | <sup>i</sup> n | 1    | 1,20   | 8      |            |           | nicht bekannt |        |
| × 9              |              |              | D       | 181 8  | 302  | м1          |     | Aktiv   | ator für vorbesch | ichtete |              | 1      | 0ml       | 6                  | έn.            | 1    | 7,25   | 3      |            |           | nicht bekannt |        |
|                  |              |              |         |        |      |             |     | Fens    | terscheiben       |         |              |        |           |                    |                |      |        |        |            |           |               |        |
| ⊠10              |              | $\checkmark$ | * 2G0   | 853 (  | 501  | в           | JZA | VW-E    | mblem             |         |              |        |           | 6                  | <sup>b</sup>   | 5    | 219,50 | 8      |            |           | nicht bekannt |        |
|                  |              |              |         |        |      |             |     | chror   | nglanz/schwarz    |         |              |        |           |                    |                |      |        |        |            |           |               |        |
| <b>□11</b>       | 1            |              | (AP)    | 465356 | 550  |             |     | BREI    | ISSCHEIBEN HI     | ITEN E  | RSETZT       |        |           | 6                  | h 1            | 00   |        |        |            |           |               |        |
|                  |              |              |         |        |      |             |     |         |                   |         |              |        |           |                    |                |      |        |        |            |           |               |        |
|                  |              |              |         |        |      |             |     |         |                   |         |              |        |           |                    |                |      |        |        |            |           |               |        |
|                  |              |              |         |        |      |             |     |         |                   |         |              |        |           |                    |                |      |        |        |            |           |               |        |
|                  |              |              |         |        |      |             |     |         |                   |         |              |        |           |                    |                |      |        |        |            |           |               |        |
|                  |              |              |         |        |      |             |     |         |                   |         |              |        |           |                    |                |      |        |        |            |           |               |        |
|                  |              |              |         |        |      |             |     |         |                   |         |              |        |           |                    |                |      |        |        |            |           |               |        |
|                  |              |              |         |        |      |             |     |         |                   |         |              |        |           |                    |                |      |        |        |            |           |               |        |
|                  |              |              |         |        |      |             |     |         |                   |         |              |        |           |                    |                |      |        |        |            |           |               |        |
| Arbei            | itsprei      | s            |         | Mate   | rial |             |     |         | Netto             |         | + 19.0% MwSt |        | Austausch | h-Altwert          | +/             | lwSt |        |        | Gesam      | betrag    |               |        |
|                  |              |              | 30,0    | 0      |      |             | 7   | 52,70   |                   | 782,70  |              | 148,71 |           | 0,0                | 0              |      |        | (      | 0,00       |           | 931,41 EUR    |        |
|                  |              |              |         |        |      |             |     |         |                   |         |              |        |           |                    |                |      |        |        |            | 2         |               | ₽~8    |
|                  | AKT. BESTAND |              |         |        |      | TEILENUMMER |     |         |                   | SAMMEL  |              |        | D         | DRUCKEINSTELLUNGEN |                |      |        |        | BEARBEITER |           |               |        |
|                  | ENTFERNEN    |              |         |        |      | ÜBERSICHT   |     |         | BEARBEITEN        |         |              |        | LÖSCHEN   |                    |                |      |        | ZURÜCK |            |           |               |        |

- 1. Erstellen Sie einen Materialschein mit den Positionen, die Sie bestellen möchten.
- 2. Markieren Sie im Materialschein die Positionen per Klick auf die Auswahlkästchen oder per Rechtsklick im Kontextmenü auf **Alle auswählen**, die Sie per ETKA zu ETKA bestellen möchten.
- 3. Klicken Sie auf den Button Bestellung bei Ihrem Händler 🔚.
- 4. Im nun geöffneten Warenkorb können Sie den gewünschten Händler auswählen, die Bestellung prüfen und abschließend abschicken.
- 5. Ihr Händler erhält die Bestellung über den NORA Reiter in seinem ETKA und kann sie dort bearbeiten.

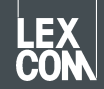